# RV34xシリーズルータでの診断評価の実行

## 目的

Domain Name Service(DNS)Name LookupおよびPing Testは、RV34xシリーズルータに組 み込まれている2つのツールで、接続に関する問題の特定と解決に役立ちます。DNS Name Lookupは、特定のドメインのIPアドレスを学習するために使用されます。pingテストでは 、IPアドレスまたはホスト名を入力し、RV34xルータがリモートホストにパケットを送信し て応答を受信できるかどうかを示します。

この記事では、RV34x VPNシリーズルータの診断ツールの使用方法について説明します。

## 該当するデバイス

• RV34xシリーズ

### [Software Version]

• 1.0.01.16

### Rv34xシリーズルータでの診断の実行

IPアドレスのpingまたはトレース

ステップ1:ルータのWebベースのユーティリティにログインし、[Administration] > [ Diagnostic]を選択します。

| Administration    |
|-------------------|
| Reboot            |
| File Management   |
| Diagnostic        |
| License           |
| Certificate       |
| Config Management |

ステップ2:[IP Address/*Domain Name]フィールド*の[Ping or Trace on IP Address]領域で、 IPアドレスを入力します。IPv4アドレスまたはIPv6アドレスを指定できます。

注:この例では、98.138.253.109が使用されます。

| Ping or Trace on IP Address |                 |  |
|-----------------------------|-----------------|--|
| IP Address/Domain Name:     | 98.138.253.109  |  |
|                             | Ping Traceroute |  |

ステップ3:(オプション)Pingボタンをクリックして、ルータとこのルータに接続されているネットワーク上の別のデバイスとの間の接続をテストします。pingテストは、インターネット制御メッセージプロトコル(ICMP)エコー要求パケットをホストからターゲットホストに送信します。テストの結果には、ステータス、送受信されたパケット、およびパケット損失が含まれます。

| Ping or Trace on IP Address |                |            |
|-----------------------------|----------------|------------|
| IP Address/Domain Name:     | 98.138.253.109 |            |
|                             | Ping           | Traceroute |

注:戻り値は、宛先に到達し、pingが返されたことを示します。

64 bytes from 98.138.253.109: icmp\_req=0 ttl=50 time=247.300003 64 bytes from 98.138.253.109: icmp\_req=1 ttl=50 time=246.546997 64 bytes from 98.138.253.109: icmp\_req=2 ttl=50 time=247.214996 64 bytes from 98.138.253.109: icmp\_req=3 ttl=50 time=246.623993

ステップ4:(オプション)[**traceroute**]ボタンをクリックして、宛先IPアドレスとアクティブ デバイスの間にあるすべてのルータを表示します。結果は、ルータと宛先の間で最大30ホ ップ表示されます。

| Ping or Trace on IP Address                                                                                                    |  |  |  |  |
|----------------------------------------------------------------------------------------------------|--|--|--|--|
| IP Address/Domain Name: 98.138.253.109 (hint: 1.2.3.4 or abc.com or fe80::10)                                                                                                    |  |  |  |  |
| Ping                                                                                                    |  |  |  |  |
| <ol> <li>10.10.10.10.066 ms 0.028 ms 0.03 ms</li> <li>124.6.177.113 0.246 ms 0.025 ms 0.025 ms</li> <li>124.6.149.117 17.201 ms 15.626 ms 15.806 ms</li> <li>120.28.0.61 11.672 ms 12.804 ms 11.96 ms</li> <li>120.28.1.237 25.143 ms 120.28.0.26 27.299 ms 120.28.10.101 43.637001 ms</li> <li>120.28.1.237 25.143 ms 120.28.10.105 26.815001 ms 120.28.10.105 28.535999 ms</li> <li>****</li> <li>202.127.73.41 70.672997 ms 71.678001 ms 67.885002 ms</li> <li>202.84.243.113 67.886002 ms 67.505997 ms 67.804001 ms</li> <li>202.84.243.113 67.886002 ms 67.505997 ms 67.804001 ms</li> <li>202.84.249.161 63.547001 ms 63.467999 ms 64.004997 ms</li> <li>202.84.136.162 213.035004 ms 202.84.143.238 215.404999 ms 202.84.136.162 211.852997 ms</li> <li>202.84.136.162 213.035004 ms 202.84.143.238 215.404999 ms 202.84.251.122 212.694 ms</li> <li>206.223.116.150 212.455002 ms 216.070007 ms 233.449997 ms</li> <li>216.115.104.116 247.123993 ms 247.296997 ms 247.632996 ms</li> <li>216.115.104.116 247.123993 ms 247.296997 ms 247.632996 ms</li> <li>216.115.105.254.177994 ms 216.115.105.31 247.233994 ms 216.115.105.185 247.654999 ms</li> <li>98.138.97.67 283.709991 ms 98.138.09.247.311996 ms 98.138.091 247.649994 ms</li> <li>98.138.93.15 246.207001 ms 98.138.093 247.311996 ms 98.138.091 247.649994 ms</li> <li>98.138.940.18 248.768997 ms 98.138.240.22 248.488998 ms 98.138.240.28 250.257996 ms</li> <li>***</li> <li>***</li>     &lt;</ol> |  |  |  |  |
|                                                                                                    |  |  |  |  |

これで、RV34xシリーズルータのIPアドレスをpingまたはトレースできました。

#### DNSルックアップの実行

ステップ1:[DNS検索の実行]領域の[IPアドレス/ドメイン名]フィールドに、完全修飾ドメイン名(FQDN)を入力します。 DNSルックアップは、指定されたホスト名のIPアドレスを取得 するために使用されます。

**注:**この例では、facebook.comが使用されています。

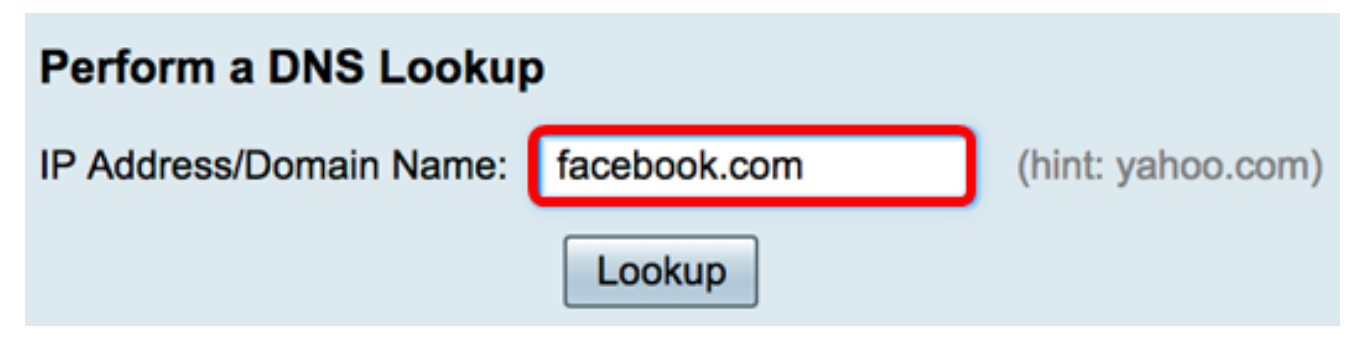

ステップ2:[Lookup]をクリックし**てDNS**ルックアップを実行します。

| Perform a DNS Lookup    | )            |                   |
|-------------------------|--------------|-------------------|
| IP Address/Domain Name: | facebook.com | (hint: yahoo.com) |
|                         | Lookup       |                   |

注:次のウィンドウには、FacebookのIPアドレスが表示されます。

| Perform a DNS Lookup                                         |                                                               |  |  |  |
|--------------------------------------------------------------|---------------------------------------------------------------|--|--|--|
| IP Address/Domain Name:                                      | facebook.com (hint: yahoo.com)                                |  |  |  |
|                                                              | Lookup                                                        |  |  |  |
| Server:192.168.100.150                                       |                                                               |  |  |  |
| Address: facebook.com                                        |                                                               |  |  |  |
| Name: facebook.com                                           |                                                               |  |  |  |
| Address: 31.13.66.36 edge-star-mini-shv-02-dft4.facebook.com |                                                               |  |  |  |
| Name: Tacebook.com                                           |                                                               |  |  |  |
| Audress. 2803.2000.1113.03                                   | 5.1ace.b00c.0.25ue euge-star-millio-Silv-02-uit4.1aceb00k.com |  |  |  |

これで、RV34xシリーズルータでDNSルックアップが正常に実行されたはずです。